# Packet Tracer : projet d'intégration des compétences

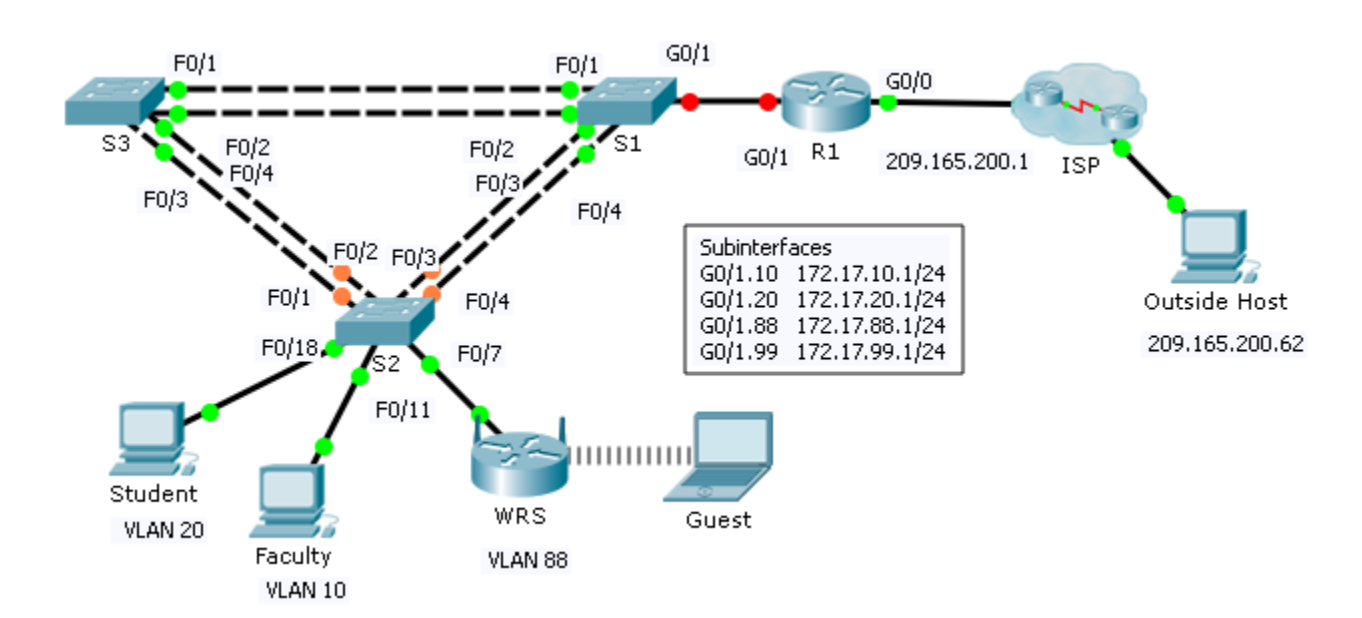

# Table d'adressage

Topologie

| Périphérique | Interface | Adresse IP    | Masque de<br>sous-réseau | Passerelle par<br>défaut |
|--------------|-----------|---------------|--------------------------|--------------------------|
| R1           | G0/0      | 209.165.200.1 | 255.255.255.224          | N/A                      |
|              | G0/1.10   | 172.17.10.1   | 255.255.255.0            | N/A                      |
|              | G0/1.20   | 172.17.20.1   | 255.255.255.0            | N/A                      |
|              | G0/1.88   | 172.17.88.1   | 255.255.255.0            | N/A                      |
|              | G0/1.99   | 172.17.99.1   | 255.255.255.0            | N/A                      |
| S2           | VLAN 99   | 172.17.99.32  | 255.255.255.0            | 172.17.99.1              |
| WRS          | Internet  | DHCP Assigned | DHCP Assigned            | DHCP Assigned            |
|              | LAN       | 172.17.40.1   | 255.255.255.0            | N/A                      |

# Scénario

Au cours de cet exercice, vous allez configurer le routage VLAN et inter-VLAN, DHCP et Rapid PVST+. Vous devrez également configurer un routeur Linksys en vue de réaliser une connectivité sans fil avec sécurité sans fil. À la fin de cet exercice, les PC ne pourront pas s'envoyer des requêtes ping, mais ils devraient pouvoir en envoyer vers l'hôte externe.

# **Conditions requises**

### Configurations de R1

• Activez et configurez les sous-interfaces avec les spécifications suivantes :

- Configurez l'adressage IP pour les sous-interfaces conformément à la table d'adressage.
- Configurez l'encapsulation dot1Q appropriée.
- Configurez le VLAN 99 en tant que VLAN natif.
- Configurez des pools DHCP pour les VLAN 10, 20 et 88 avec les spécifications suivantes :
  - Nommez les pools DHCP VLAN10, VLAN20 et VLAN88.
  - Configurez le routeur par défaut dans chaque pool en tant qu'adresse de sous-interface.
  - Excluez les 20 premières adresses pour VLAN 10.
  - Excluez les 20 premières adresses pour VLAN 20.
  - Excluez les 10 premières adresses pour VLAN 88.

### Configurations des commutateurs

- Configurez le protocole Rapid PVST+ sur l'ensemble des commutateurs.
- Configurez l'adressage IP conformément à la table d'adressage sur **S2**.
- Configurez la passerelle par défaut sur S2.
- La plupart des VLAN sont déjà configurés. Créez un nouveau VLAN 999 sur S2 et nommez-le Blackhole.
- Configurez les ports statiques suivants pour S2 :
  - F0/1 4 en tant que ports trunk comme le trunk natif pour VLAN 99.
  - F0/7 en tant que ports d'accès dans VLAN 88.
  - F0/18 en tant que port d'accès dans VLAN 20.
  - F0/11 en tant que port d'accès dans VLAN 10.
  - Désactivez tous les ports inutilisés et configurez-les en tant que ports d'accès dans VLAN 999.

### **Configurations WRS**

- Définissez l'option Internet Setup de manière à recevoir l'adressage IP à partir de R1. Vous devrez peutêtre accéder à l'onglet Status pour libérer et renouveler l'adressage IP. Assurez-vous que WRS reçoit un adressage IP complet.
- Configurez l'option Network Setup conformément à la table d'adressagede telle sorte que les périphériques invités reçoivent un adressage IP.
- Configurez les paramètres sans fil.
  - Sélectionnez le mode réseau Wireless N-only (Réseau sans fil n uniquement).
  - Renommez le SSID WRS\_Guest et désactivez la diffusion SSID.
- Configurez la sécurité sans fil. Définissez le type d'authentification à WPA2 Personal et configurez guestuser en tant que phrase secrète.

### **Configurations des PC**

- Vérifiez que les PC Student et Faculty reçoivent un adressage complet à partir de R1.
- Configurez le PC Guest de telle sorte qu'il puisse accéder au LAN sans fil.
- Vérifiez que le PC Guest a reçu un adressage complet.
- Vérifiez la connectivité.